## Acrive! mail における設定

Acrive! mail を利用してメールを送った場合、送信者アドレスとして、本来のメールアドレスとは異な る学籍番号ベースのアドレス (gs16770x@nsc.nagoya-cu.ac.jp など)が相手に伝わります。以下の設定 を行っていただくことにより、これを正しいメールアドレスとすることができますので、Active! mail を 利用する場合には必ず設定を行ってください。

## 1. ログインと「ツール」メニュー

ログイン画面における「ユーザ ID」は、研究科の利用登録証における「2.電子メール」の「ユーザ名」 (=gs16770x 等)を入力してください。ドメイン選択は「nsc.nagoya-cu.ac.jp」、パスワードは「メール パスワード」を利用してください。

ログイン後、画面上部の「ツール」メニューを選択します。

| https://webmail.nagoya-cu.ac.jp/am_bi                       | > - ≙ (                                               | 🤌 🥖 Active! r |             |  |  |  |
|-------------------------------------------------------------|-------------------------------------------------------|---------------|-------------|--|--|--|
| 🖓 メールホーム 📑 メール受信 💌 📝 メール作成 🎡 アド                             | - ルホーム 📑 メール党信 💌 📝 メール作成 🎡 アドレス版 💟 🚍 スケジューラ 🏹 🎇 ツール 💌 |               |             |  |  |  |
| a gs117999@nsc.nagoya-cu.ac.jp                              | □ ログイン・ログアウト情報                                        | ~             | ■ 今週のスケジ    |  |  |  |
| □ 管理者からのお知らせ                                                | ログアウト IPアドレス<br>ログイン                                  |               | 1000000     |  |  |  |
| ●はじめてログインされる方へ 15/03/02 (月)                                 | OUT 202.35.193.129                                    |               | 3/29<br>(日) |  |  |  |
| <ul> <li>マトレンフトと併用される場合の注意 15/03/11</li> <li>マトン</li> </ul> | OUT                                                   |               |             |  |  |  |
| ◎ スマートフォン、携帯電話用サイトのご案内                                      | IN 2015-03-31 15:15:43                                |               |             |  |  |  |
| 15/03/11 (水)                                                | IN 2015-03-31 15:05:50 202.35.193.129                 |               | 3/30<br>(月) |  |  |  |
| た。15/03/11 (水)                                              | OUT 202.35.193.129                                    |               |             |  |  |  |

## 2. 「プロフィール管理」の設定

「プロフィール管理」を選択します。

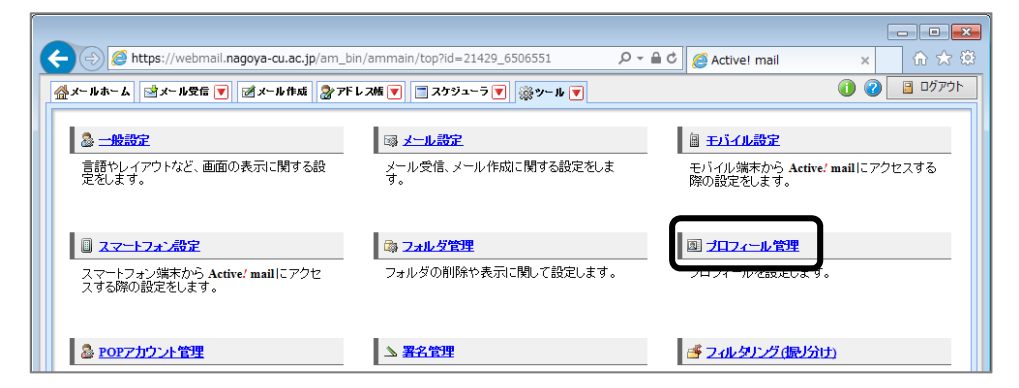

「新規作成」ボタンを選択します。

|    |                            | c.jp/am_bin/ammain/top?id=21429_6506551 |
|----|----------------------------|-----------------------------------------|
| Γ, | 🔮 メールホーム 📑 メール受信 💌 📝 メール作り | x 🎝 アドレスM 🔻 📋 スケジューラ 🗑 🎲 ソール 💌          |
|    | 🌡 一般設定                     | ■ ブロフィール管理 リスト                          |
|    | ☞ <u>メール設定</u>             | チェックしたブロフィールを - 操作を選択 - 🔪 新規作成          |
|    | 目 <u>モバイル設定</u>            |                                         |
|    | ■ スマートフォン設定                | □ ブロフィール名 From 著名                       |
|    | □ <sup>3</sup> フォルダ管理      |                                         |
|    | 國 <u>ブロフィール管理</u>          |                                         |
|    | <u> POPアカウント管理</u>         |                                         |
|    | ▲ 翌夕傍禰                     |                                         |

以下の例にならって入力します。

| 新規プロフィール      |                                                                     |  |  |
|---------------|---------------------------------------------------------------------|--|--|
|               | *:必須入力                                                              |  |  |
| プロフィール名*      | k.miyaharaアドレス ビ 標準にする                                              |  |  |
| 名前            | Kazuhiro Miyahara                                                   |  |  |
| From          | k.miyahara@nsc.nagoya-cu.ac.jp                                      |  |  |
| 返信先(Reply-to) |                                                                     |  |  |
| 組織名           | 組織名を入力                                                              |  |  |
| 署名            | <ul> <li>署名を選択 ✓</li> <li>※署名は左メニューの『署名管理』から作成することが出来ます。</li> </ul> |  |  |
|               | ⊘ OK 3 ≠ヤンセル                                                        |  |  |

| プロフィール名 | : | この設定を識別するための名前です。どう付けていただいても結構です。 |
|---------|---|-----------------------------------|
| 標準にする   | : | チェックしておくと、常にこの設定が利用されます。          |
| 名前      | : | 本名を設定します。ローマ字でも漢字でもお好きにどうぞ。       |
| From    | : | 正しいメールアドレスを入力してください。              |
| 返信先     | : | 特に入力する必要はありません。                   |
| 組織名     | : | 特に入力する必要はありません。                   |
| 署名      | : | 別途作成し、選択をしてください。                  |

## 3. メールを送信する

メールを送信する際に、作成したプロフィールを選んでください。

| Carlo Active! mail - Internet Explorer                                                                                | _ 0 × |  |  |  |  |  |  |  |
|----------------------------------------------------------------------------------------------------|-------|--|--|--|--|--|--|--|
| 🥔 https://webmail.nagoya-cu.ac.jp/am_bin/ammain?id=21429_6506551&actid=smail_create&subact=create_normal&embedded=( 🔒 |       |  |  |  |  |  |  |  |
| <ul> <li>■ メール作成 テンプレート選択 マ</li> <li>▲ 署名欄非表示</li> </ul>                                                              | 送信履歴  |  |  |  |  |  |  |  |
| 宛先 Cc                                                                                                    |       |  |  |  |  |  |  |  |
| 件名<br>本文                                                                                                    | ▶定型文  |  |  |  |  |  |  |  |
|                                                                                                    | ^     |  |  |  |  |  |  |  |
|                                                                                                    |       |  |  |  |  |  |  |  |